## Microsoft SC Opalis Integration Pack for Dell Advanced Infrastructure Manager

## Version 1.0

**Release Notes** 

\*\*\*\*\*\*\*\*\*\*\*\*

The Integration Pack for Dell AIM Infrastructure Manager (AIM) is an add-on for Opalis Integration Server 6.3 that enables you to automate the following activities:

- Start and stop personas and VMRacks.
- Place hosts personas and VMRacks into maintenance mode.
- Retrieve detailed information about the objects in Dell AIM.
- Create new objects for Dell AIM.
- Create relationships between objects.
- Modify existing Dell AIM objects.
- Remove existing objects from Dell AIM.
- Run a large assortment of Dell AIM Operation methods.

This integration lets you create workflows that interact with and transfer

information to other Opalis integrations.

Installation

-----

The Integration Pack for Dell AIM requires the following software to be installed and configured before you deploy the integration. For more information about how to install and configure the Opalis Integration Server and Dell AIM, see the respective documentation.

• Opalis Integration Server 6.3

-----

• Microsoft .NET Framework 3.5 Server Pack 1

## \*\*\*\*\*\*

Registering and Deploying the Integration Pack

After you download the integration pack, you must register it with the Opalis Management Server and then deploy it to one or more action servers or clients.

To register and deploy the integration pack:

1. Copy the IP\_Opalis\_Dell\_AIM\_1.0.oip integration pack file to the

Opalis Integration Server computer.

- 2. Click Start-> Programs-> Opalis Software-> Opalis Integration Server, then Right-click Deployment Manager and click Run as Administrator.
- 3. In the left pane of the Deployment Manager, expand Management Server, then Right-click Integration Packs, and then select Register IP with Management

Server.

- 4. In the Integration Pack or Hotfix Selection window, click Add, then Locate and select the IP\_DellAIM\_1.0.oip file that you copied in step 1.
- 5. Click Next.
- 6. Click Finish.

The Log Entries pane displays a confirmation message when the integration pack is successfully registered.

7. In the left pane, right-click Integration Packs, and then select Deploy IP

to Action Server or Client.

- 8. Click System Center Orchestrator Integration Pack for Dell AIM, and then click Next.
- 9. Select the action server or client Computer on which you want to deploy the integration pack and click Add.
- 10. Click Next.
- 11. Select the Installation Configuration options that apply to this deployment, and then click Next.
- 12. Click Finish.

The Log Entries pane displays a confirmation message when the integration pack is successfully deployed.

For more information about how to install integration packs, see the "Deploying Hotfixes and Integration Packs" section of the Opalis Integration Server Administrator Guide (http://go.microsoft.com/fwlink/?LinkId=205302).

\*\*\*\*\*\*\*\*\*\*\*\*\*\*

## **Known Issues**

-----

- Attributes 'scnAssignmentType' and 'consecutiveFailures' are not available as Optional Editable Attributes for VMRack Workaround is to use the AIM Command Line Interface to edit these attributes.
- Attempt to Update SystemInfo activity would throw an exception Workaround is to use the AIM Command Line Interface to Update SystemInfo activity.

**Global Support** 

-----

For information on technical support, visit www.dell.com/contactus.

For information on documentation support, visit support.dell.com/manuals. On the Manuals page, click Software ->Systems Management. Click on the specific product on the right-side to access the documents.

\*\*\*\*\*\*\*\*\*\*\*\*\*

Information in this document is subject to change without notice.

© 2011 Dell Inc. All rights reserved.

Reproduction of these materials in any manner whatsoever without the written

permission of Dell Inc. is strictly forbidden.

Trademarks used in this text: Dell<sup>™</sup>, the DELL logo, Dell Precision<sup>™</sup>, OptiPlex<sup>™</sup>, Latitude<sup>™</sup>, PowerEdge<sup>™</sup>, PowerVault<sup>™</sup>, PowerConnect<sup>™</sup>, OpenManage<sup>™</sup>, EqualLogic<sup>™</sup>, KACE<sup>™</sup>, FlexAddress<sup>™</sup>, and Vostro<sup>™</sup> are trademarks of Dell Inc. Intel<sup>®</sup>, Pentium<sup>®</sup>, Xeon<sup>®</sup>, and Celeron<sup>®</sup> are registered trademarks and Core<sup>™</sup> is a trademark of Intel Corporation in the U.S. and other countries. AMD® is a registered trademark and AMD Opteron™, AMD Phenom™, and AMD Sempron™ are trademarks of Advanced Micro Devices, Inc. Microsoft<sup>®</sup>, Windows<sup>®</sup>, Windows Server<sup>®</sup>, MS-DOS<sup>®</sup> and Windows Vista<sup>®</sup> are registered trademarks of Microsoft Corporation in the United States and/or other countries. Red Hat Enterprise Linux<sup>®</sup> and Enterprise Linux<sup>®</sup> are registered trademarks of Red Hat, Inc. in the United States and/or other countries. Novell® is a registered trademark and SUSE <sup>™</sup> is a trademark of Novell Inc. in the United States and other countries. Oracle® is a registered trademark of Oracle Corporation and/or its affiliates. Citrix<sup>®</sup>, Xen<sup>®</sup>, XenServer<sup>®</sup>, and XenMotion<sup>®</sup> are registered trademarks of Citrix Systems, Inc. in the United States and/or other countries. VMware®, Virtual SMP®, vMotion®, vCenter<sup>®</sup>, and vSphere<sup>®</sup> are registered trademarks of VMWare, Inc. in the United States or other countries.

Other trademarks and trade names may be used in this publication to refer to either the entities claiming the marks and names or their products. Dell Inc. disclaims any proprietary interest in trademarks and trade names other than its own.